Согласно Федеральному Закону от 29.06.2015 № 182-ФЗ «О внесении изменений в Федеральный закон № 171-ФЗ» в течение 2015-2017 гг. к системе ЕГАИС должны быть подключены все организации и ИП, занимающиеся производством и оборотом алкогольной продукцией и пивом, в том числе их розничной продажей.

ЕГАИС - Единая государственная автоматизированная информационная система учета объема производства и оборота этилового спирта, алкогольной и спиртсодержащей продукции. Система предназначена для осуществления государственного контроля за рынком алкогольной продукции на территории РФ.

В данной статье мы постараемся доступно объяснить процесс установки и работы с ЕГАИС. Многие опасаются этого нововведения, но как говорится, «не так страшен чёрт, как его малюют».

Начнем с того, что ФСРАР предоставляет бесплатный универсальный транспортный модуль (УТМ). Но транспортный модуль обеспечивает только обмен информацией, и не имеет графического интерфейса, поэтому о программном обеспечении взаимодействующим с УТМ, пользователь должен позаботится самостоятельно. С помощью данного модуля, при помощи определенных команд, происходит обмен данными между сервером ЕГАИС и программой пользователя. Честно сказать, за время тестирования программы «ДоКа - ЕГАИС», транспортный модуль зарекомендовал себя только с положительной стороны. Зависаний, сбоев и прочих неприятностей обнаружить не удалось. Система работает стабильно.

# І. Подключение к ЕГАИС

- 1. Прежде всего необходимо приобрести аппаратный крипто-ключ **JaCarta SE**. Без него, дальнейшая работа с ЕГАИС невозможна. Ключ можно приобрести через интернет или в Удостоверяющем центре.
- 2. Затем надо зарегистрироваться в личном кабинете ЕГАИС. Для входа в личный кабинет необходимо получить бесплатный тестовый сертификат КЭП, который генерируется только на JaCarta. Данный сертификат будет действителен до 01.07.2016 года. Потом его надо будет продлить, но уже платно, в любом Удостоверяющем центре. Срок формирования тестового сертификата не более суток. Предупреждение: Тестовый сертификат высылается на адрес электронной почты указанный в ФСРАР (service.fsrar.ru). Изменить его в личном кабинете почему-то невозможно. Поэтому, если по каким либо причинам он не соответствует настоящему адресу (удалили, забыли пароль или регистрировали на конкретного человека, который уже не работает), то придется восстанавливать доступ к этой почте.
- 3. Получив тестовый сертификат, записываем его на JaCarta и выполняем проверку условий входа в личный кабинет. При первой проверке будет предложено установить необходимые для работы компоненты. Соглашаемся и устанавливаем всё что предлагает установщик. Совет: Предварительно установите последнюю версию Java, т.к. по умолчанию ставится устаревшая версия, которую потом придется удалять и обновлять до последнего релиза.
- Установив все необходимые компоненты, перезагружаем компьютер и снова заходим на сайт ЕГАИС. Выполняем еще раз проверку и при положительном результате входим в личный кабинет. Стандартный пароль к ГОСТ сертификату на JaCarta 0987654321
- 5. В личном кабинете переходим в раздел «Получить ключ», выбираем торговую точку (по КПП) и формируем для неё транспортный сертификат (РКІ). Для ИП разделения торговых точек по адресам нет, т.к. они не имеют КПП.

Совет: Перед формированием сертификата отключите антивирусную защиту.

 Перейдите в раздел «Транспортный модуль», укажите адрес своей электронной почты и отправьте запрос на получение Транспортного модуля.
 При использовании программы «ДоКа – ЕГАИС» этот шаг можно пропустить, т.к. установщик транспортного модуля идет в комплекте с программой.

7. Перед установкой Транспортного модуля отключите антивирусную защиту, подключите JaCarta и запустите установщик программы. В самой установке нет ничего сложного, просто соглашайтесь со всеми предложенными действиями. В процессе установки Вам потребуется два раза ввести пароль к контейнерам JaCarta. Первый, к РКІ сертификату **11111111** (восемь единиц) и второй к ГОСТ сертификату **0987654321**. По окончанию установки, транспортный модуль запустится автоматически.

# **II. Взаимодействие с ЕГАИС**

Как было сказано выше, своего интерфейса УТМ не имеет, поэтому мы предлагаем удобное и простое в использовании решение. Суть данного решения заключается не только в подтверждении приходных документов, но и в дальнейшем использовании имеющихся данных для осуществления розничных продаж, а также для выгрузки сведений о поступлениях и продажах в товароучетные программы и программы для формирования деклараций.

Рабочее место кассира «Дока – ЕГАИС», помимо самой ЕГАИС, может взаимодействовать практически с любой товароучетной программой. На данном этапе предусмотрен обмен данными через Excel документы, но в ближайшее время будет реализован обмен через текстовые файлы. При этом, форматы загрузки/выгрузки данных можно будет настраивать под собственные параметры. Если у Вас нет товароучетной программы, то в ближайшее время мы будем рады предложить программу складского учета, специально адаптированную под работу с алкогольной продукцией и пивом.

Исходя из того, что основные наши клиенты, это небольшие розничные магазины, где продавцы просто боятся компьютеров, мы постарались по максимуму упростить весь процесс обмена данными. В результате, для подтверждения приходных TTH необходимо выполнить 4 простых шага:

1. Проверить, есть ли входящие приходные документы на сервере ЕГАИС.

- 2. Сохранить ТТН с сервера ЕГАИС в программу.
- 3. Сохранить уведомление.
- 4. Подтвердить получение товара или отказаться от его получения.

Для выполнения всех операций надо последовательно нажать всего семь кнопок. Допустить ошибку при выполнении операций даже теоретически невозможно. Рассмотрим подробнее процесс документооборота:

1. Нажимаем кнопку «Проверить входящие сообщения».

| анции документы                             |                                                   | Последные обновление: 04.30.2015 20.18 | Каманды                                                                |
|---------------------------------------------|---------------------------------------------------|----------------------------------------|------------------------------------------------------------------------|
| Tan soofingsom                              | URL appre-coolbayeans                             | Действия                               | Проверить входящие соебщения                                           |
| Паступлиние прадаржани                      | http://ioce/host3080/tpt/cot/W4/th12/148          | C resources                            |                                                                        |
| Увадомление в реполітовани<br>двожения 1794 | http://www.invertableCouplers.procestercare/class | D denoverte                            | Terminers respondences and point                                       |
|                                             |                                                   |                                        | Лепросить сведение о портание почае и<br>вденски прозникащей вартнёров |
|                                             |                                                   |                                        | Запросить перечень продукция,<br>выпустатиной организацией партийрам   |
|                                             |                                                   |                                        |                                                                        |
|                                             |                                                   |                                        |                                                                        |

Рисунок 1

Программа, через УТМ делает запрос на сервер ЕГАИС и при положительном результате выводит данные в виде таблицы. Для загрузки списка приходных документов нажимаем кнопку «Загрузить».

Как видно на Рисунке 1, загружены два типа документов. Поступление продукции и уведомление о начале движения ТТН. Сейчас перед нами только заголовки документов. Содержимое хранится пока на сервере.

**2.** Для загрузки данных в программу, необходимо открыть документ и выполнить его сохранение (Рисунок2). Сохранение выполняется вне зависимости от того, какие данные содержит ТТН. В ЕГАИС был зафиксирован факт поставки, и мы обязаны о нём отчитаться.

| юд 1                              | ГТН для понска уведомля                                                                                                    | HHR                                                       | 15                                                          | 515000002653496                                                                                                    | Howep TTH: 5                                                                                          |                                                                       |                                          | Дата TTH: 2                                    | 8.09.2015                        |
|-----------------------------------|----------------------------------------------------------------------------------------------------|-----------------------------------------------------------|-------------------------------------------------------------|----------------------------------------------------------------------------------------------------|----------------------------------------------------------------------------------------------------|-----------------------------------------------------------------------|------------------------------------------|------------------------------------------------|----------------------------------|
| tax<br>n/m                        | Наименскание продукции                                                                                                    | Объём<br>теры                                             | Нод внря<br>алклрод                                         | Наименование производителя                                                                                                    | 19нн<br>прокледителя                                                                                  | ПТВ<br>прокаодителя                                                   | Цене                                     | Кол-ео ло<br>документу                         | Сумма                            |
| 8                                 | Водав "Себерна<br>Паститева"                                                                                                    | 0.258                                                     | 200                                                         | 000 '/i83 '0124"                                                                                                    |                                                                                                    |                                                                       | <sup>833</sup> I                         | 1                                              | 85,50                            |
| итог                              | то по документу:                                                                                                    |                                                           |                                                             | Общее кол                                                                                                    | ичество продунци                                                                                      | и: 1 С                                                                | Эбщая сум                                | ма (руб.):                                     | 85,50                            |
| ито<br>дам<br>веад<br>Поса<br>обр | О ПО ДОКУМЕНТУ:<br>подпадоварнарника факта поста<br>рашия документов на Ядите у<br>ос идентификации, Вы сколек<br>втите внимание на тъ, что нр | anyi alfak bir<br>begownero<br>ete nograej<br>arritadanya | найа от толу<br>е о регистра<br>одить фант п<br>рованную ТТ | Общее коло<br>чения алиоголиной гродукция, а<br>шия денесния данной ПТН и идо-<br>сутавии гозара, при необходинор<br>И нелизи брант удалить до завера | ичество продунци<br>виталиля созранию<br>сифицируйте ей.<br>Сти изменить колеч<br>цения волго цикла п | и: 1 С<br>на товарно-транесто<br>вство товара или тя<br>одтебридения. | Эбщая сум<br>артнай неко<br>алтностие ат | Ma (py6.):<br>Najetski: Sarraw, r<br>Nasersero | 85,50<br>1 274038<br>1 004944568 |

**3.** После сохранения приходной ТТН, переходим к обработке уведомления. Здесь есть маленький нюанс. Дело в том, что для учета ТТН, нужен идентификационный номер документа. Однако, данный номер присваивается ФСРАР только при создании уведомления. Сама ТТН, этот номер не содержит и поэтому, при сохранении уведомления, необходимо создать связь между ТТН и уведомлением.

| inmeth (11)                                                      | Anta TTH        | Панменование отправителя<br>(поставщина)                     | ИНН<br>отправителя | КЛП<br>отправителя                 | ID отправителя и<br>ЕГАИС     |
|------------------------------------------------------------------|-----------------|--------------------------------------------------------------|--------------------|------------------------------------|-------------------------------|
| 136                                                              | 11.09.2015      |                                                              |                    |                                    | 010000000                     |
| 4 зарегистрирован<br>в данном этале, одно<br>охранить", програма | а в ЕГАИС 11.09 | 2015 за номером 95000005<br>Н. необходимо присвоить иденти ф | (164507 с идент    | ифинатором (ID<br>едомления. При н | ) 0000020251<br>ажатии кнопки |

Рисунок 3

Для удобства работы с программой, мы избавили пользователя от самостоятельного поиска подходящего документа. При нажатии кнопки «Сохранить», программа автоматически найдет нужную ТТН, присвоит ей идентификационный номер из уведомления и переведет в раздел сохраненных документов (Рисунок 4).

| 10            |           |                                         |                                      |                    |           |                 |
|---------------|-----------|-----------------------------------------|--------------------------------------|--------------------|-----------|-----------------|
|               | ГАИ       | с - УТМ - РС                            | зница                                |                    |           |                 |
| еобрабстанные | е запросы | Сохраненные запросы                     | Возврат/Перемещение продукции        | выгрузка данных    | Настройки |                 |
| Дана          | Egowa     | Текущий статус                          |                                      |                    |           | Описание запрос |
| 04.10.2015    | 20:21     | Ожидает подтверждение<br>факта поставни | Recrystation: TTH NP 5 or 28.09 2015 | ompasiment 000 "   | · ·       |                 |
| 04.10.2015    | 20:20     | Окидает подтверждения<br>факта поставки | Поступление: ТТН № 136 от 11.09.20   | 15 опправитель ООС | 25 1      |                 |
| 02.10.2015    | 11:19     | Ожидает подтверждения                   | Roctymterive TTH Ne 58 or 03 10 303  | S ompassmens DOO   | ÷         |                 |

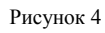

Как видно на рисунке 4, документ получил статус «Ожидание подтверждения факта поставки». Это говорит о том, что осталось только подтвердить факт поступления и завершить цикл документооборота.

Рисунок 2

4. Для подтверждения факта поставки или отказа от получения продукции, открываем документ и выбираем один из вариантов ответа.

| i.v       | щий статус документ               | a:            |                       | Ожидает подтверждения фак                              | та поставки                        |                                  |                        | 15515                    | 000002653087           |
|-----------|-----------------------------------|---------------|-----------------------|--------------------------------------------------------|------------------------------------|----------------------------------|------------------------|--------------------------|------------------------|
| аил       | иенование поставщи                | ка (отправи   | теля):                | 000 <b>1111, f i i i i i i i i</b> i i i i i i i i i i |                                    |                                  |                        |                          |                        |
| ден       | нтификатор до <mark>ку</mark> мен | та в систем   | е ЕГАИС:              | 0000032950                                             | Homep TTH:                         | 58                               | ÷ 1                    | Дата ТТН:                | 02.10.2015             |
| N≘<br>n/n | Наименование<br>продукции         | Объём<br>тары | Код вида<br>алк.прод. | Наименование производителя                             | ИНН<br>производителя               | КПП<br>производителя             | Цена                   | Кол-во по<br>документу   | Кол-во по<br>факту     |
| 1         | Водка "Сибирка<br>Пшеничная"      | 0.250         | 200                   | 000 "ЛВЗ "ОША"                                         |                                    |                                  | 85,5                   | 570                      | 570                    |
| 2         | Водка "Сибирка<br>Пшеничная"      | 0.500         | 200                   | 000 "ЛВЗ "ОША"                                         |                                    |                                  | 165,5                  | 100                      | 100                    |
| ITO       | го по документу:<br>го по факту:  |               |                       | Общее коли<br>Общее коли                               | чество продукци<br>чество продукци | ии: <u>670</u><br>ии: <u>670</u> | Общая сул<br>Общая сул | мма (руб.): _<br>ммаб.): | 65 285,00<br>65 285,00 |
|           |                                   |               |                       | 1                                                      |                                    | N 1                              |                        |                          |                        |

### Рисунок 5

На этом, собственно, весь документооборот завершен. Позже придет уведомление из ЕГАИС о завершении операции, которое надо будет просто открыть и сохранить.

Следующий этап обработки приходного документа, это его передача в розничную продажу. Никакого отношения к ЕГАИС этот процесс уже не имеет, но грех не воспользоваться имеющимися данными, что бы не облегчить работу как продавца (бухгалтера), так и владельца торговой точки.

После того, как ЕГАИС зафиксирует факт получения продукции, статус документа изменится на «Документооборот завершен» и станет доступна кнопка «Передать в розничную продажу» (Рисунок 6)

| ПОДТВ  | ерждение факта поставки ал                 | пкогольно     | и продукции        |                                                                                |                      |                      |                  | Поючи           | итооборот           | 22000100           |
|--------|--------------------------------------------|---------------|--------------------|--------------------------------------------------------------------------------|----------------------|----------------------|------------------|-----------------|---------------------|--------------------|
|        |                                            |               |                    |                                                                                |                      |                      |                  | докуме          | аноооорог           | заверше            |
| аиме   | енование поставщика (от                    | правител      | ля): ОО            | 0 " <b>I.,</b> (                                                               |                      |                      |                  | )               |                     |                    |
| 1дент  | ификатор документа в си                    | истеме ЕГ     | АИС: 000           | 0055854                                                                        | Homep TTH:           | A200                 |                  | Дата            | ттн: 11.            | 10.2015            |
|        |                                            |               |                    |                                                                                | PT 00000             | 1020                 | 1223005          |                 | 1 ages of page 12   |                    |
| V≘ n/n | Наименование продукции                     | Объём<br>тары | Код вида алк.прод. | Наименование производителя                                                     | инн<br>производителя | КПП<br>производителя | Цена<br>поступл. | Цена<br>реализ. | Кол-во по документу | Кол-во по<br>факту |
| 3      | Вино столовое "Форто"<br>полусладкое белое | 1.000         | 403                | Общество с ограниченной<br>ответственностью "Ишимский<br>винно-водочный завод" | 7205010588           | 720501001            | 150,00           | 200,00          | 2                   | 1                  |
| итого  |                                            |               |                    | Общее коли                                                                     |                      | шии: 2               | Обща             | я сумма (г      | οv6.):              | 300.00             |
| more   | Лодоюления                                 |               |                    | oudec non                                                                      | пестьо продуг        |                      | _ 00щи           | n cynnia (j     |                     | 300,00             |
| ТОГС   | Ο ΠΟ ΦΑΚΤΥ:                                |               |                    | Общее коли                                                                     | чество продук        | ции: 1               | Обща             | я сумма (р      | руб.):              | 150,00             |
|        |                                            |               |                    |                                                                                | 11                   |                      |                  | )               | Ċ.                  |                    |
|        |                                            |               |                    |                                                                                | ne                   | ередать в рознич     | ную торгов       | влю             | Вых                 | од                 |

Рисунок 6

Пользуясь тем, что в документе поступления продукции через ЕГАИС, есть практически вся информация о товаре - автоматизируем процесс передачи данных. При нажатии данной кнопки открывается форма для ввода цен реализации и штрих-кода продукции (Рисунок 7). Если продукция уже есть в базе данных, то данные поля

заполняются автоматически. Если же товар поступил впервые, то ему необходимо присвоить штрих-код и назначить цену реализации. Для назначения цен реализации можно использовать авторасчёт. Для этого достаточно только указать процент наценки, выбрать условие расчета и нажать соответствующую кнопку.

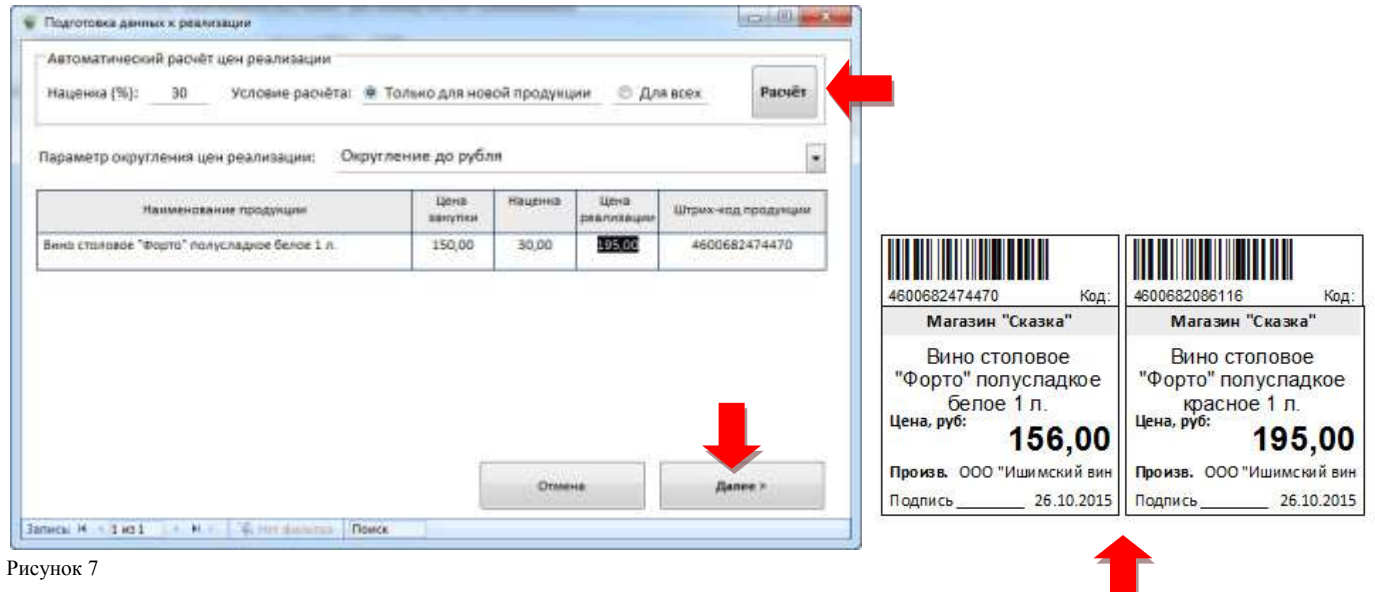

После передачи продукции в розничную продажу, в приходном документе становится активной кнопка «Печать ценников». При необходимости, ценники можно распечатать и из справочника номенклатуры, но об этом будет рассказано чуть ниже.

Помимо учета продаж алкогольной продукции и пива программа позволяет работать со всем ассортиментом торговой точки. Для этого достаточно загрузить в справочник номенклатуры нужную продукцию.

Загрузка данных осуществляется из таблиц Excel с помощью настраиваемых шаблонов. В следующей версии будет добавлена возможность загрузки данных из текстового файла (Фронтол, 1С и т.п.). Минимальное обязательное условие содержимого загружаемых файлов, это штрих-код, наименование и цена товара. Если касса взаимодействует с ЕГАИС, то для пивной продукции нужны еще коды продукции (500, 520 и т.д.) и производитель (наименование, ИНН и КПП). Вышеперечисленное относится только к тем товарам, которые загружаются из стороннего программного обеспечения. При документообороте с ЕГАИС вся необходимая информация берется из приходных документов.

В программе реализована удобная система отбора данных при печати ценников. Достаточно в поиске отфильтровать часть слова из наименования товара или отсканировать определенную продукцию, а затем, с помощью отметок выбрать нужные позиции и напечатать ценники. Для поиска сложных наименований используйте символ \* (звездочка). Например, чтобы найти «Вино столовое Форто полусладкое» наберите «стол\*фор\*сла» и программа отфильтрует тот товар, где есть эти словосочетания.

| -          | The second second s | Teres games                                                        | 1.44 (0) 3             | -   | <br>-                                                                                                    |
|------------|----------------------------------------------------------------------------------------------------|--------------------------------------------------------------------|------------------------|-----|----------------------------------------------------------------------------------------------------|
| 11986      | Prost Rerroise BRE Els (12                                                                                                    | - amount a needbracous Woorna -                                    | inernos 1              | T I | in pains                                                                                                    |
| 11994      | Please Bartises Works D,47                                                                                                    | E Manadante El Chathage                                            | E Soneuck              |     | Succession in the local division in the local division in the loca |
| 11382      | Parenia Salarmana Ingelegi Stadier (2,47                                                                                                    | N fillber with N with combs                                        | E Greepinisten per     |     | to make                                                                                                    |
| 11380      | Plant Bossics and the companyane                                                                                                    | <ul> <li>A standary contractor parameters and the state</li> </ul> | diferriris recoverer & |     |                                                                                                    |
| 164        | Tenc Soniver are growed 2.5 o TB*                                                                                                    | Rumm daland tengy turn                                             | Startin<br>Martin      |     | <br>The desired                                                                                                    |
|            | Rear for the second second second second second                                                                                                    | These Danhasa NDO 6(a 12.5                                         | 10                     |     |                                                                                                    |
| -          |                                                                                                    | Tenn Daitning Spirit 2,47                                          | 10                     |     |                                                                                                    |
|            |                                                                                                    | These barroon turnel dates 0.47                                    | 2                      |     |                                                                                                    |
|            |                                                                                                    | Didd Migralian White Hits Annual                                   |                        |     |                                                                                                    |
|            |                                                                                                    | 0+4+ 9+mmil.gdp.gz.2007.17x.9391.                                  | 13                     |     |                                                                                                    |
|            |                                                                                                    | Taka Receive are append 2.2 × 1007                                 |                        |     |                                                                                                    |
|            |                                                                                                    | L. Commenter of the second                                         | 1                      |     |                                                                                                    |
|            |                                                                                                    | Denses + 4 3 at + 4 - 2 - 2 - 2 - 2 - 2 - 2 - 2 - 2 - 2 -          | ing Tasars             |     |                                                                                                    |
| There is a | and the sectors                                                                                                    | Belgines information communication                                 | a Terra communa        |     | -pris                                                                                                    |

После того, как получили перечень поступившей продукции через ЕГАИС и загрузили остальной ассортимент продукции, переходим к розничной продаже.

Здесь предусмотрено два режима работы. Если Ваша торговая точка полностью укомплектована необходимым оборудованием, то можно сразу начинать работу с использованием ЕГАИС. В этом случае, Вы избавляетесь от необходимости ведения журнала учета продаж на бумажном носителе.

Если же у Вас нет возможности одним разом автоматизировать торговую точку, то это можно сделать частично. Т.е. сканер 2D, для чтения Акцизных и Федеральных специальных марок, и фискальный регистратор, с поддержкой печати QR кодов можно приобрести позже (до 01.07.2016), а пока вести журнал учёта продаж в программе и распечатывать его на бумажном носителе. Данный вариант позволяет распределить затраты на две, практически равные части. К комплектации оборудования и стоимости вернемся позже, а пока рассмотрим непосредственно режим продаж.

Исходя из того, что в своём большинстве, продавцы небольших магазинов попросту боятся работы с компьютером, мы постарались по максимуму упростить интерфейс пользователя и оставили только необходимый минимум, необходимый для работы.

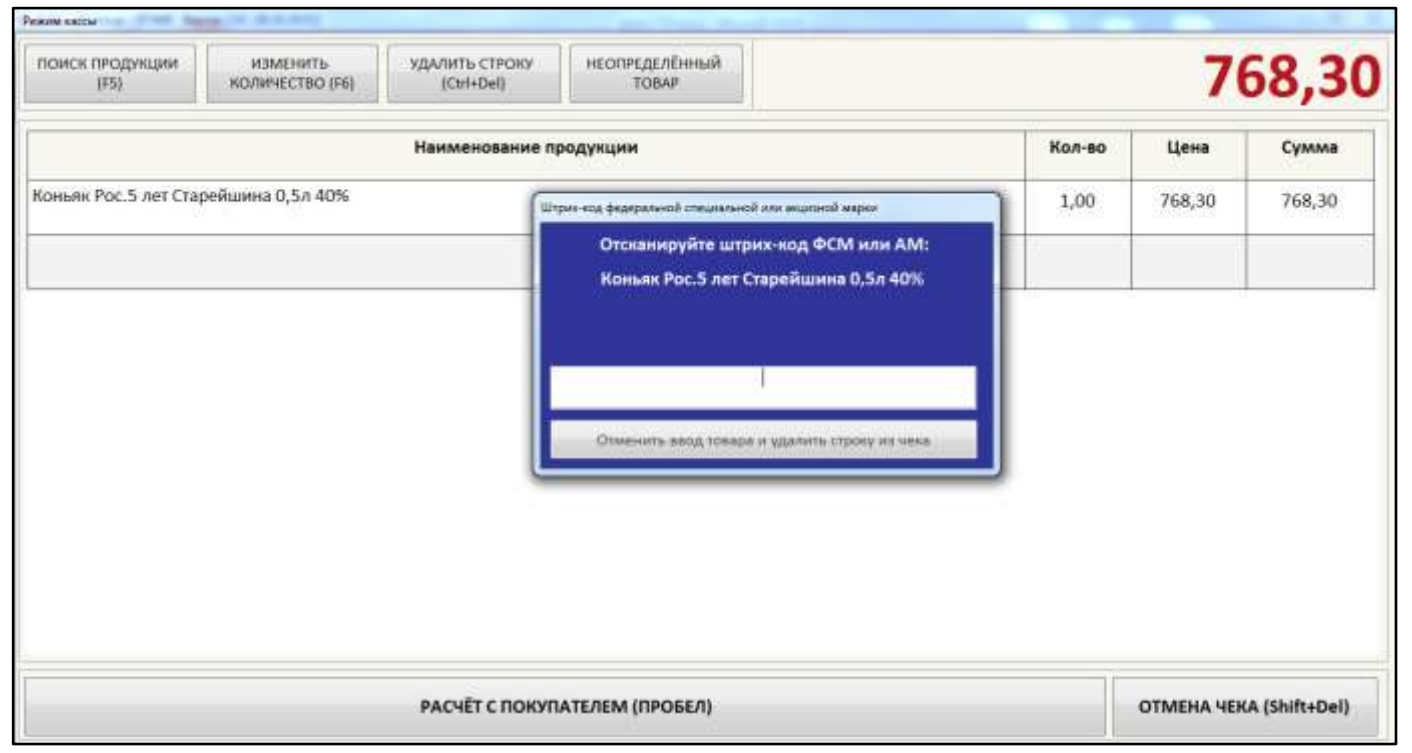

Всё что нужно им сделать, это поднести товар к сканеру штрих-кодов, при необходимости считать Акцизную или ФС марку и произвести расчет с покупателем. Если марка не читаемая или уже использовалась в этом чеке, программа не позволит завершить операцию по продаже алкогольной продукции. При положительном результате программа обменивается данными с УТМ и формирует чек с QR кодом.

В случае отсутствия связи с интернетом, процесс продаж не останавливается. УТМ формирует QR код локально и при первой возможности отправляет накопившиеся данные в ЕГАИС. Единственное ограничение: если в течении трех дней интернет не появится, УТМ блокирует продажи алкогольной продукции и пива.

Довольно часто возникают ситуации, когда продукция не находится по штрих-коду или же она вообще не имеет штрих-кода. В этом случае открывается окно поиска, где продавец по любым введенным 3-4 буквам (см.пример с поиском в справочнике номенклатуры) из названия товара быстро найдёт требуемую продукцию. Если же продукция всё же не найдена, в программе предусмотрен специальный режим «Неопределенный товар», воспользовавшись которым, продавец вписывает краткие характеристики товара вручную и выбивает чек, не задерживая покупателя. Разбор ошибки и поиск неопределенной продукции осуществляется позже, в свободное от покупателей время или в товароучетной программе.

Обратите внимание на то, что программа ведет учет только продаваемой продукции и выгружает эти сведения для дальнейшей обработки. Полный товароучет осуществляется в других программах.

Торговый дом Попов А.А.\* (Магазин) MHH 3604016150 KTITI 360445002 Магазин "Сказка" **4EK № 111** 26.10.2015 09:35 \*\*\*\*\*\*\*\*\*\*\*\*\*\*\*\* 1 Вино столовое полусладкое белое  $156.00 \times 1 =$ 156.00 2 Коньяк Рос.5 лет Старейшина 0,5л 768,30 x 1 = 768,30 \*\*\*\*\*\*\* 924,30 Сумма покупки 1 000.00 Наличными Сдача 75,70 \*\*\*\*\*\*\*\*\*\*\*\*\*\*\*\*\*\* Кассир: Иванова Подпись СПАСИБО ЗА ПОКУПКУ!!! МЫ ОТКРЫТЫ ЕЖЕДНЕВНО С 8.00 до 24.00 \*\*\*\*\*\*\*\*\*\*\*\*\*\*\*\*\*\*\*\*\* "Торговый дом Попов А.А." (Магазин) VIHH 3604016150 KTITI 360445002 KACCA: 1 CMEHA: 1 4EK: ДАТА: 26.10.2015 09:35 https://check1.fsrar.ru?id=de24c7 38-ec8a-49f4-aa06f68338cdff51&dt=151026093 4&cn=020000634647

https://checki.tsrar.ru/id=de24c/ 38-ec8a-49f4-aa06f68338cdff51&dt=151026093 4&cn=020000634647 B04E8443825F53ACC367C253D08A D860006CFEE549218FF1FF239AF4 5856A1F680E31F9E1D07E6BCF117 C462DCBA60B1CA513BA5D2BF1A8 F8DC006B5FC0BA2F4 Пример кассового чека при взаимодействии с ЕГАИС. Описание процесса продаж на этом завершен.

Следующая тема, печатная форма журнала учета продаж и выгрузка данных в программу формирования деклараций.

В случае ведения журнала учета в программе и его печати на бумажном носителе, в разделе «Отчеты» имеется соответственная кнопка, вызывающая диалог формирования журнала. Здесь нет ничего сложного. В конце рабочего дня (смены) указываете нужную дату и выводите отчёт на печать. Все распечатанные листы подшиваются в папку и хранятся не менее 5 лет.

В этом же разделе можно получить сведения для декларирования.

В программе имеются все необходимые данные для создания деклараций. Благодаря ЕГАИС, Ваши данные о поставках и получениях продукции полностью идентичны с поставщиком. Поэтому, уже первого числа, после окончания квартала, Вы можете выгрузить XML файлы поступлений и загрузить их в Декларант Алко или аналогичные программы для заполнения деклараций. Сведения о продажах выгружаются отдельно в таблицу Excel и вносятся в ручном режиме.

При заполнении декларации в программе «Декларант Плюс алкоголь», процесс формирования деклараций более автоматизирован.

Все поставки загружаются из одного файла и по нажатию одной кнопки. Разделение между 11 и 12 формами деклараций, а так же определение накладных к поставщикам в программе происходит автоматически.

Аналогичным образом происходит загрузка продаж. Данные о продажах обрабатываются программой в автоматическом режиме. Таким образом, время формирования декларации составляет 2-3 минуты технического времени.

На этом, краткое описание возможностей программы завершено и переходим к технической части автоматизации торговой точки.

# III. Оборудование

Программа «ДоКа – ЕГАИС» может работать на любом компьютере или ноутбуке под управлением Windows, но помимо этого, интерфейс программы адаптирован еще и под работу с 7 дюймовым (и более) планшетными компьютерами.

Решение на планшетном компьютере имеет ряд преимуществ:

- 1. Низкая стоимость. За 6 000 можно купить один монитор.
- 2. Лицензионный Windows. Без комментариев.
- 3. Встроенная интернет связь (через мобильного оператора). В магазин не надо проводить интернет.
- 4. Занимает мало места. Всё оборудование умещается на стандартном денежном ящике (50смх50см).
- 5. Процессор с пассивным охлаждением. В данном случае является плюсом, та как отсутствие вентиляторов исключает засорение системы охлаждения.
- 6. 8-ми дюймовый экран позволяет вполне комфортно работать с программой.

Пример стоимости самого бюджетного решения автоматизации торговой точки:

| Базовый комплект с которым можно работать до 01.07.2016 г.                                | Цена   |
|-------------------------------------------------------------------------------------------|--------|
| Планшетный компьютер под управлением Windows 8.1 (лицензия): экран 8" дюймов, 4 ядра,     | 6000   |
| 1Гб оперативной памяти, 4Гб свободного места на жестком диске, Wi-Fi, слот под SIM-карту. | 0000   |
| Держатель планшета (подставка)                                                            | 1000   |
| Программа «ДоКа – ЕГАИС»                                                                  | 3000   |
| ОТС разветвитель с делителем, позволяющий одновременно подключать зарядку через микро-    | 700    |
| USB и USB периферию.                                                                      | 700    |
| Обычный USB разветвитель 5-7 портов устройства (надо подключить: сканер ШК, принтер       | 800    |
| чеков, JaCarta, клавиатура, мышь и флеш-карту для обмена информацией)                     | 800    |
| Клавиатура + Мышь                                                                         | 800    |
| JaCarta                                                                                   | 2000   |
| Сетевой фильтр                                                                            | 700    |
| Непредвиденные расходы                                                                    | 3000*  |
| ИТОГО:                                                                                    | 18 000 |

Далее комплектация зависит от рода деятельности:

| Оборудование                                   | ИП торгующие | ООО на ЕНВД      | 000         |
|------------------------------------------------|--------------|------------------|-------------|
|                                                | только пивом | торгующие водкой | торгующие   |
|                                                |              | в сельской       | алкогольной |
|                                                |              | местности        | продукцией  |
| Обычный сканер штрих-кодов                     | 3000         | -                | -           |
| Принтер чеков (тепловой Windows принтер)       | 4000         | 4000             | -           |
| 2D сканер штрих-кодов для чтения AM и ФСМ      | -            | 10 000           | 10 000      |
| Фискальный регистратор с печатью QR кода       | -            | -                | 22 000      |
| Базовый комплект (без непредвиденных расходов) | 15000        | 15000            | 15000       |
| Квалифицированная электронная подпись (КЭП)    | 3000         | 3000             | 3000        |
| после 01.07.2016 г.                            | 3000         | 3000             | 3000        |
| Итого цена оборудования «под ключ»:            | 25 000       | 32 000           | 50 000      |

\*Цены указаны примерные и могут меняться в зависимости от региона. Так же, надо еще учесть расходы на специалиста по настройке оборудования и программного обеспечения.

# IV. Настройка программного обеспечения и оборудования

Установку и настройку программы «ДоКа ЕГАИС» под силу выполнить обычному пользователю. Достаточно запустить программу установки, а затем, следуя инструкции «Настройка программы для работы с ЕГАИС», установить нужные компоненты и выполнить запрос для получения идентификационного номера ЕГАИС. Сложности могут возникнуть при настройке драйверов кассового оборудования или принтера чеков. Тут лучше обратиться к специалистам.

# V. Стоимость и приобретение программы «ДоКа – ЕГАИС»

Стоимость регистрационного ключа для одной торговой точки составляет 1 000 руб/квартал или 3 000 руб/год. Если у Вас более пяти торговых точек, то предусмотрен понижающий коэффициент: От 5 до 10 торговых точек – 10% От 10 до 30 торговых точек – 20%

Свыше 30 торговых точек – 30%

Для заказа регистрационного ключа необходимо быть зарегистрированным на сайте ЕГАИС и иметь идентификационный номер торговой точки, присвоенный ЕГАИС (номер можно узнать из PKI сертификата находящегося на JaCarta).